# User Guide

Version 1.12-24

### **D**D**DPHIN** SMART TRACKER

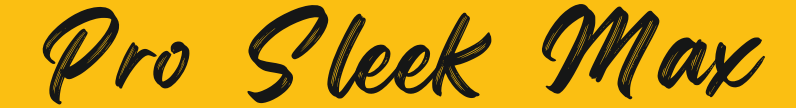

## USER GUIDE CONTENT

- 1. Meet Your Dolphin Smart Tracker.....1
- 2. Setup Your Dolphin Smart Tracker......2
- 4. Dolphin Tracker App Device Setting.....7
- 5. Frequently Asked Questions (FAQs)......8
- 6. Technical Specifications......10

| 7. Troubleshooting              | 11 |
|---------------------------------|----|
| 8. Know Your Battery            | 12 |
| 9. Disposal                     | 12 |
| 10. Warranty Provision & Period | 12 |

## 1. MEET YOUR DOLPHIN SMART TRACKER

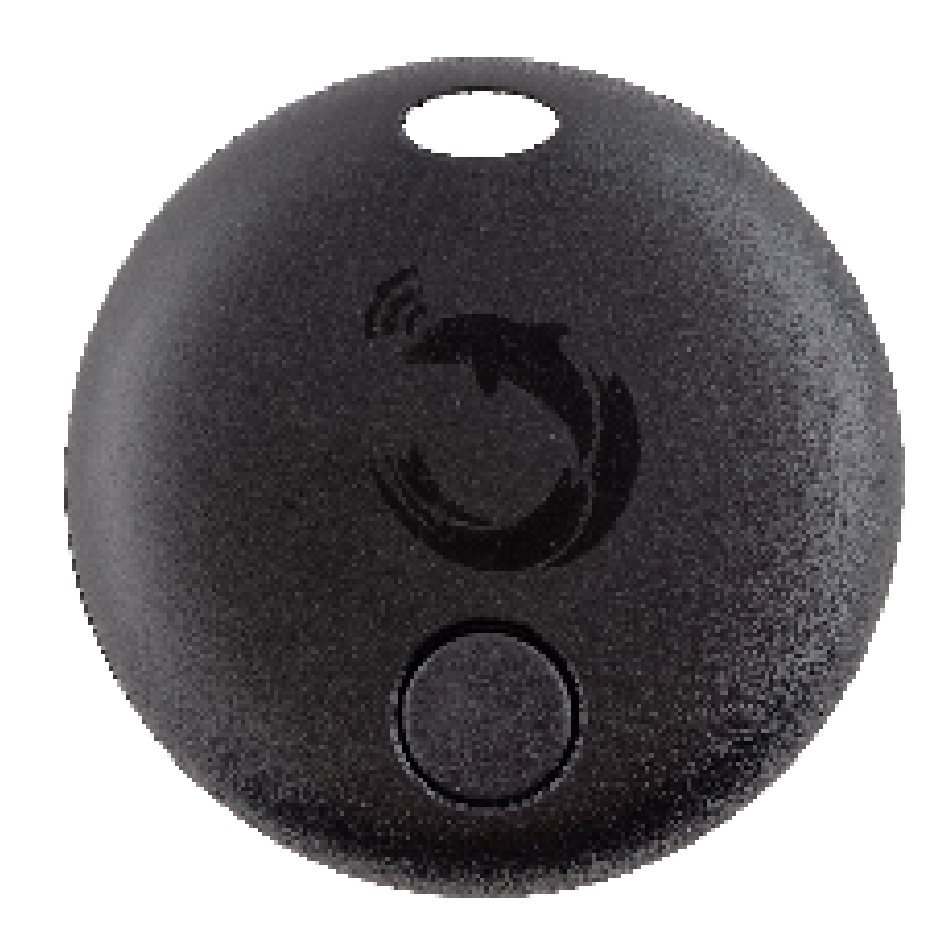

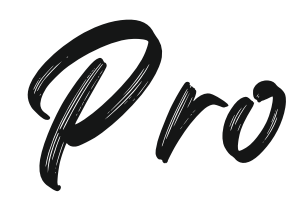

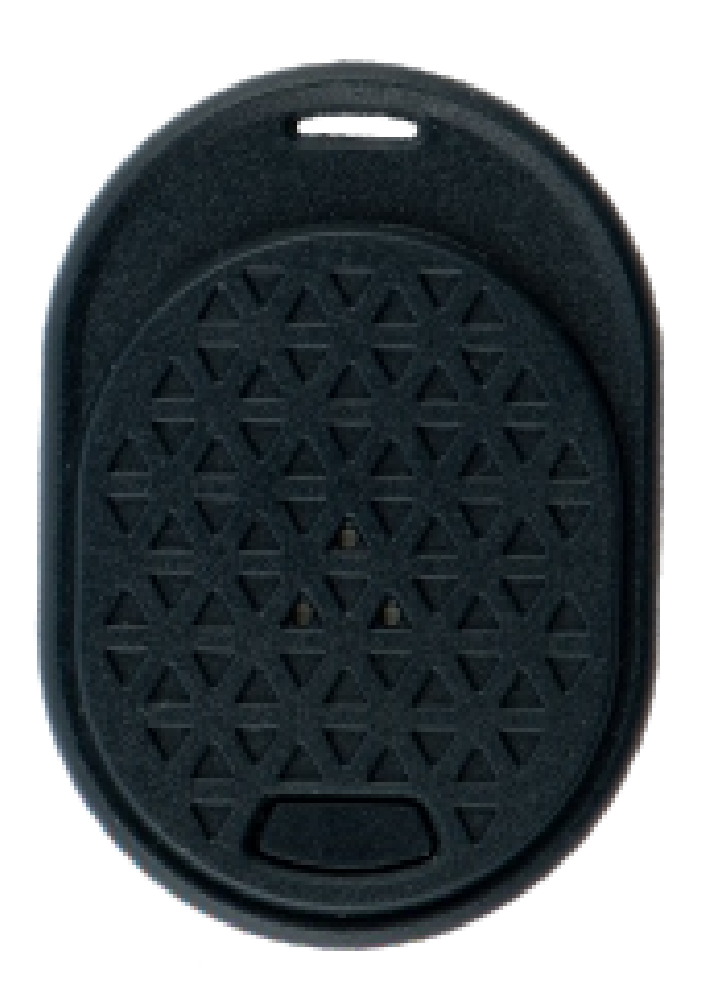

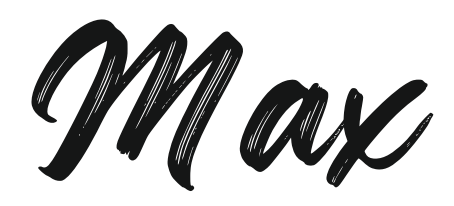

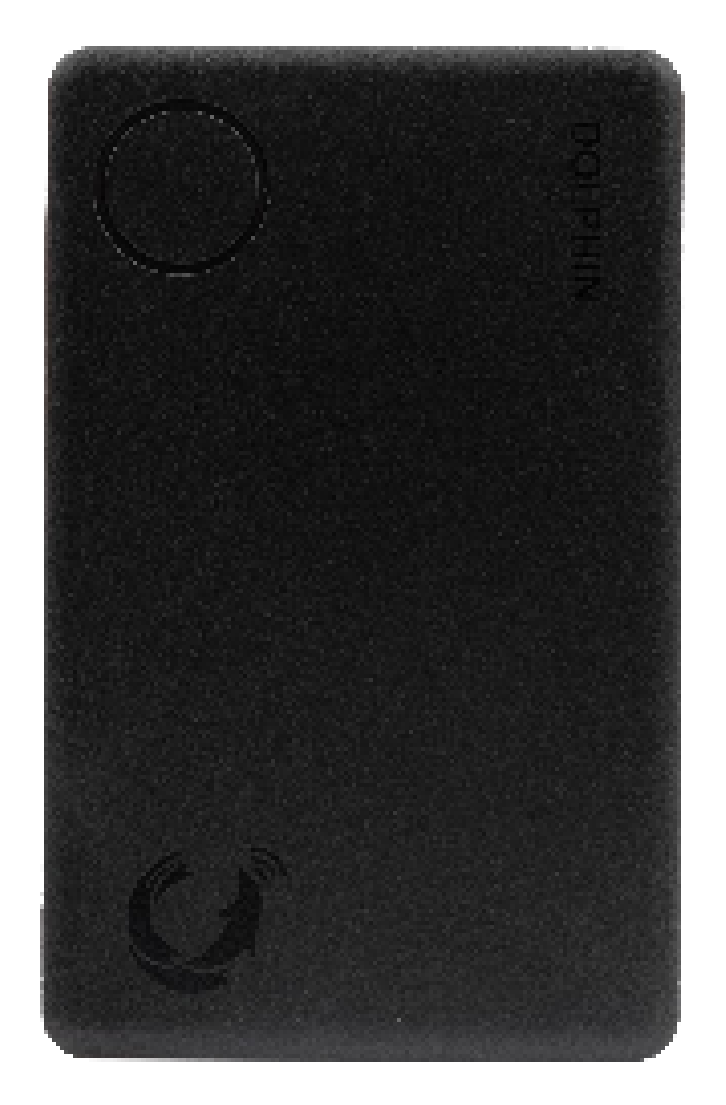

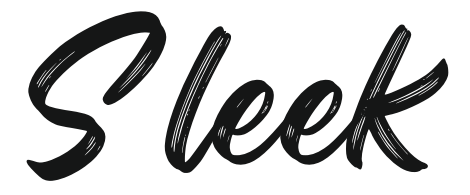

## 2. SET UP YOUR DOLPHIN SMART TRACKER

### Step 1. Install 'Dolphin Tracker' App

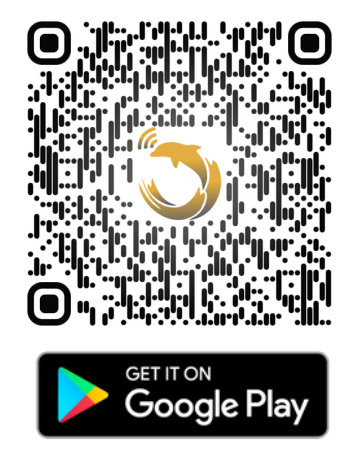

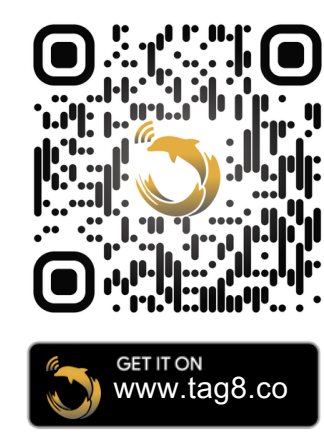

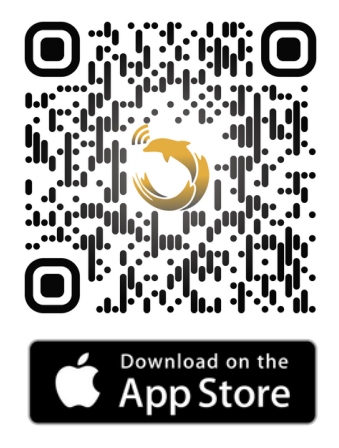

Scan QR to download. Compatible devices: iOS Version 11+ / Android Version 4.3+

### Step 2. Sign in

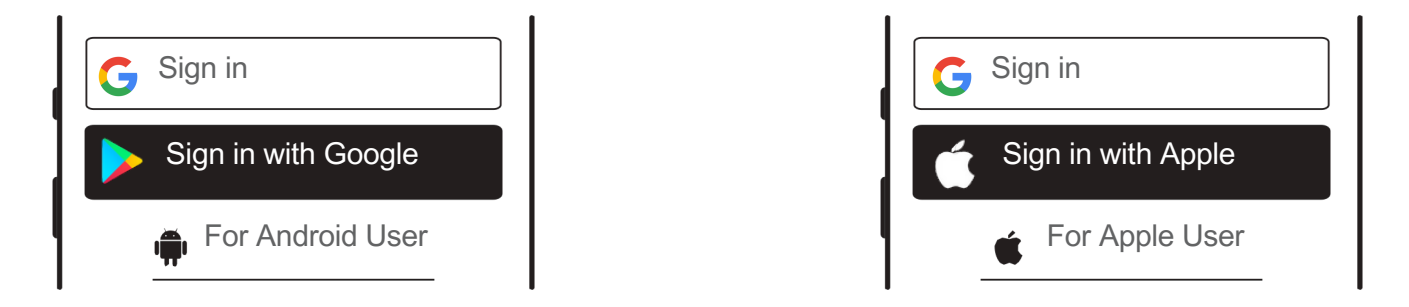

Step 3. Connect the Dolphin Smart Tracker to your phone

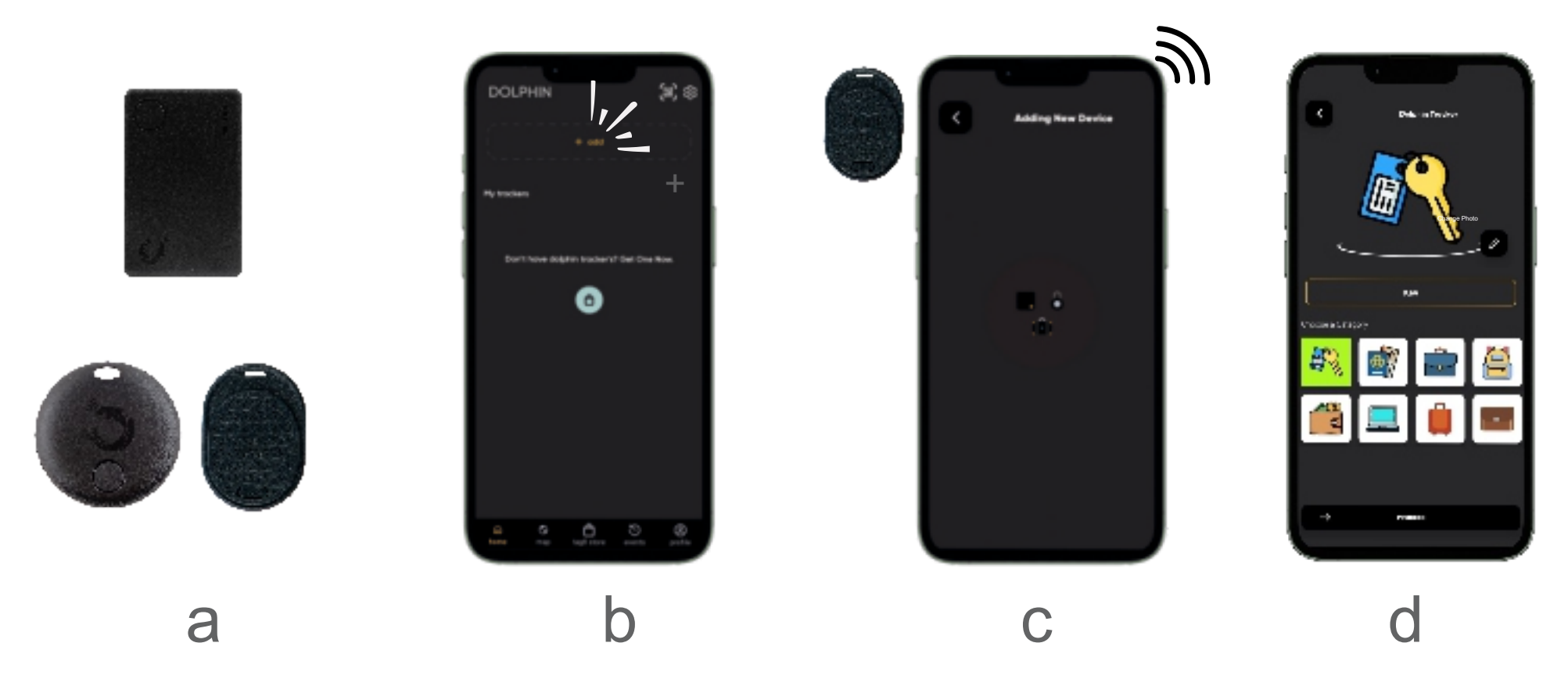

a. Press the power button on the Dolphin Tracker till you hear a beep.b. Click on "Add Device".

- c. Hold the Dolphin Finder close to your phone and wait for 8-10 sec.
- d. Select an image and name for your tracker and proceed.

#### Home > Click on Dolphin Tracker card > Scroll

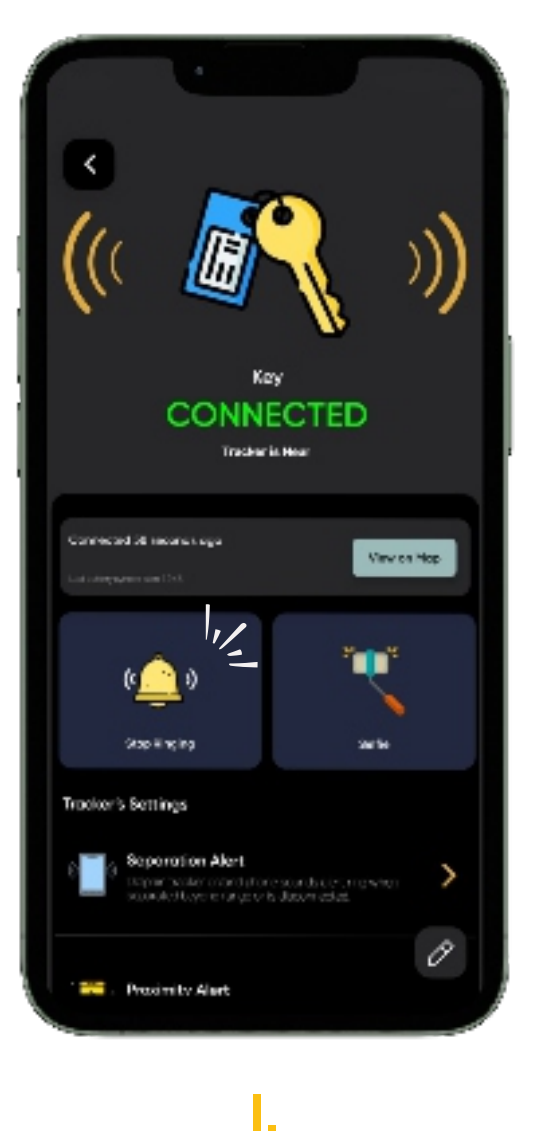

#### I. Ring Dolphin Tracker

When the Dolphin Tracker is connected to Dolphin Tracker App, tap the "Ring Tracker" icon to ring the Dolphin Tracker.

#### **II. Separation Alert**

When the dolphin tracker is out of range, both the phone and the Dolphin tracker can be configured to sound an alert

#### Note:

1. For Phone Alert: Ensure "Phone separation alert ring" is enabled.

2. For Tracker Alert: Ensure "Tracker separation alert ring" is enabled.

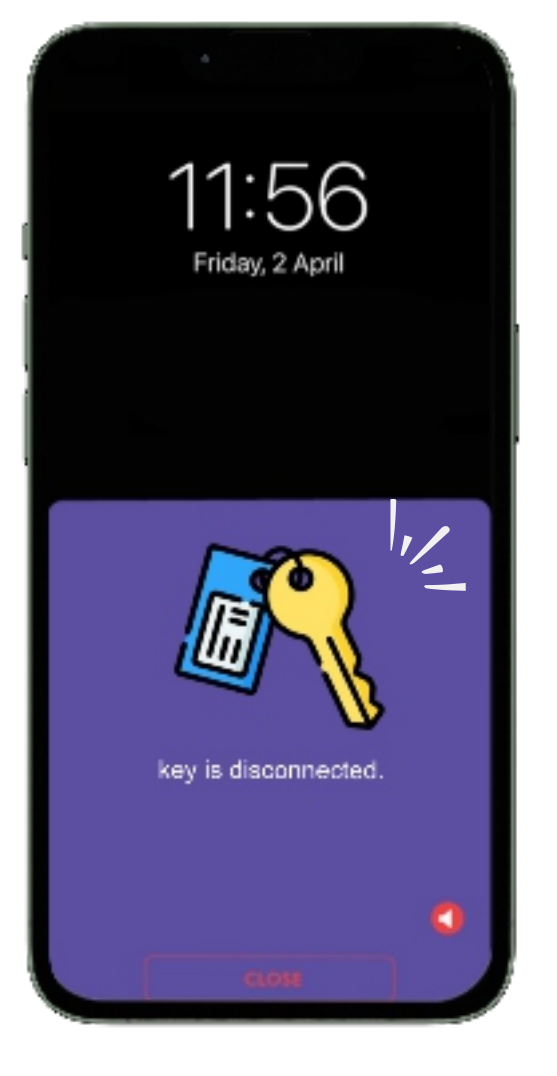

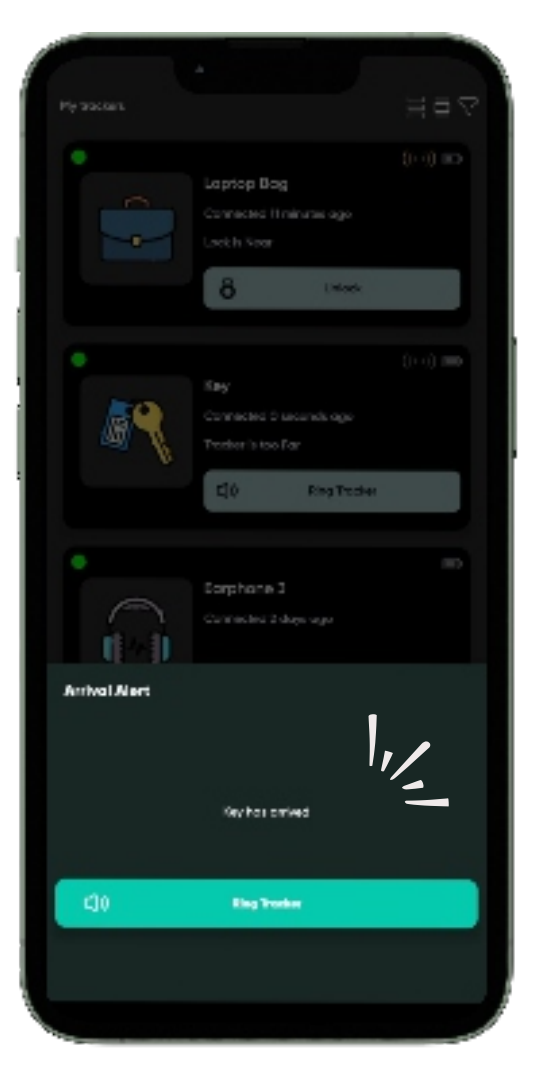

#### **III. Proximity Alert**

.

Enable the Proximity Alert in Dolphin Tracker App to receive notifications on tracker reconnection.

#### IV. Find My Phone via DolphinTracker

When the Dolphin Tracker is connected to your phone, press the power button once on the Dolphin Tracker to make your phone ring.

#### Note:

Ensure Find My Phone Alert is enabled in app setting

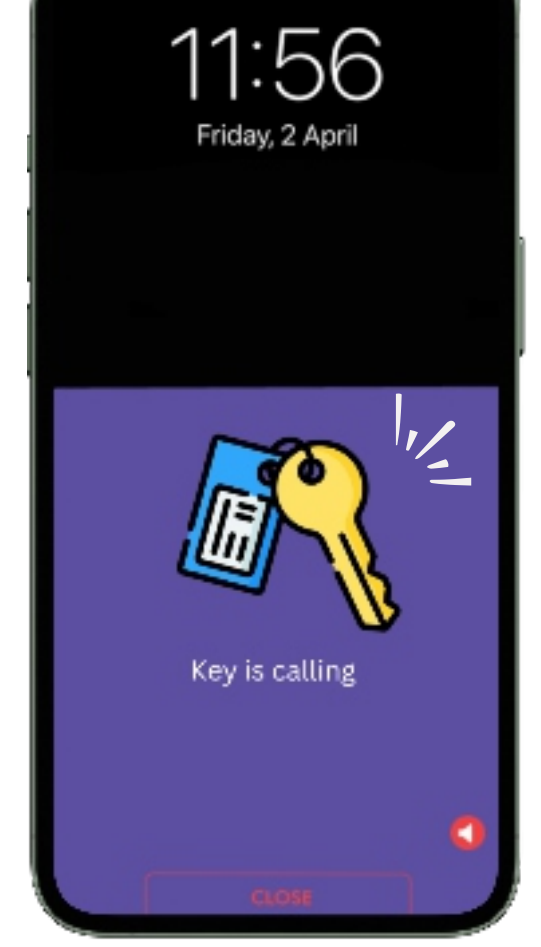

IV.

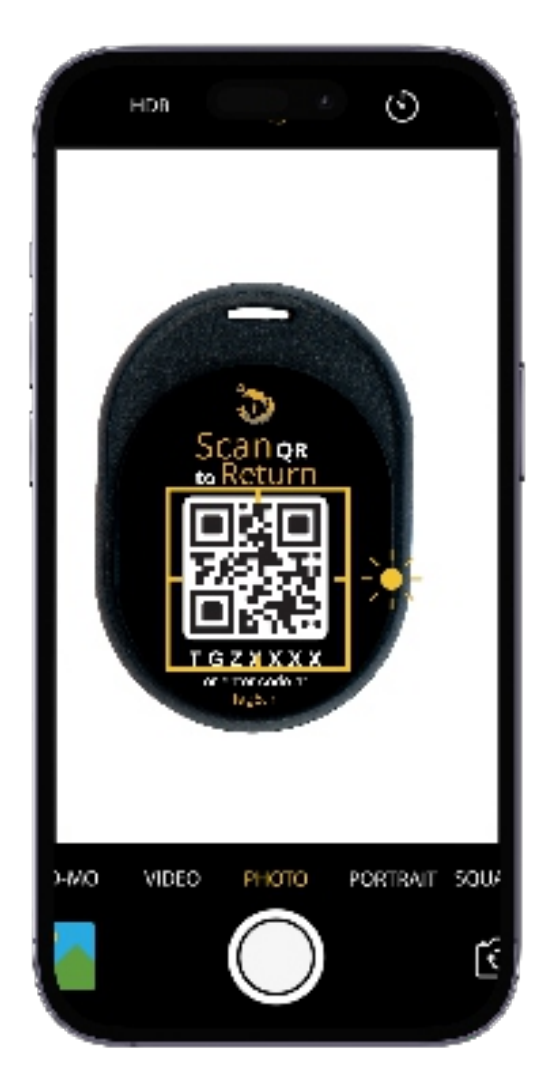

V.

### V. Find Dolphin Tracker via QR

QR code will be activated once the dolphin tracker is connected. In case of loss, Finder scans the QR code. User's contact Detail will be displayed. Finder and Owner coordinate to reunite the lost valuable.

#### **VI. Last Seen Location**

The app records the last location before disconnection in the map.

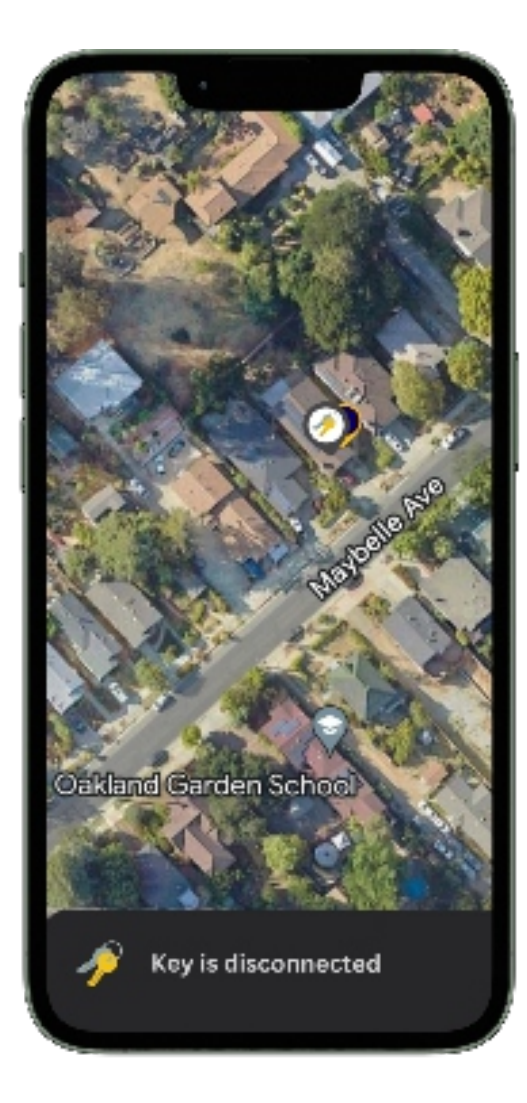

VI.

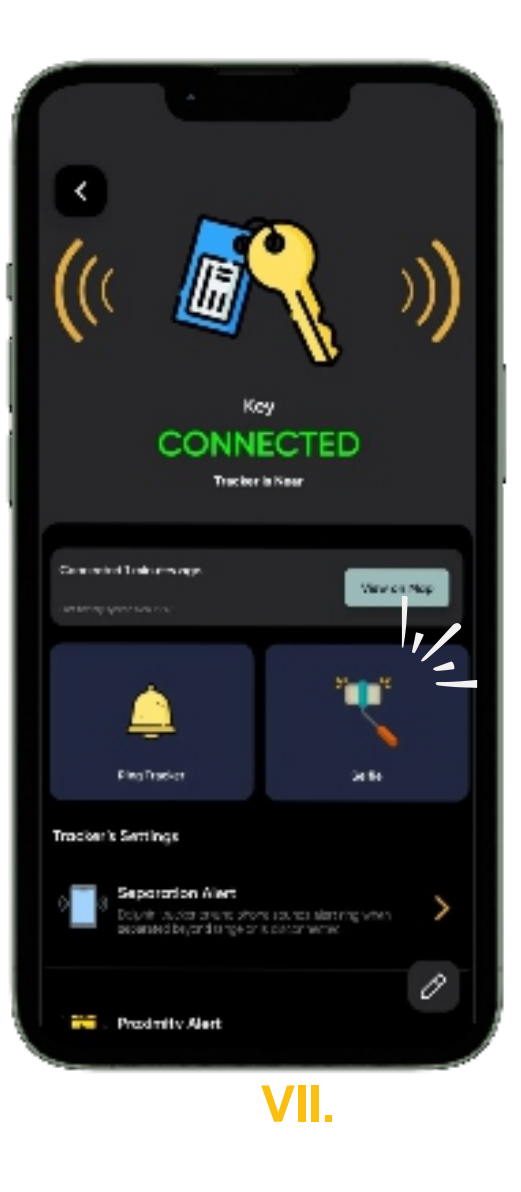

#### **VII. Selfie Button**

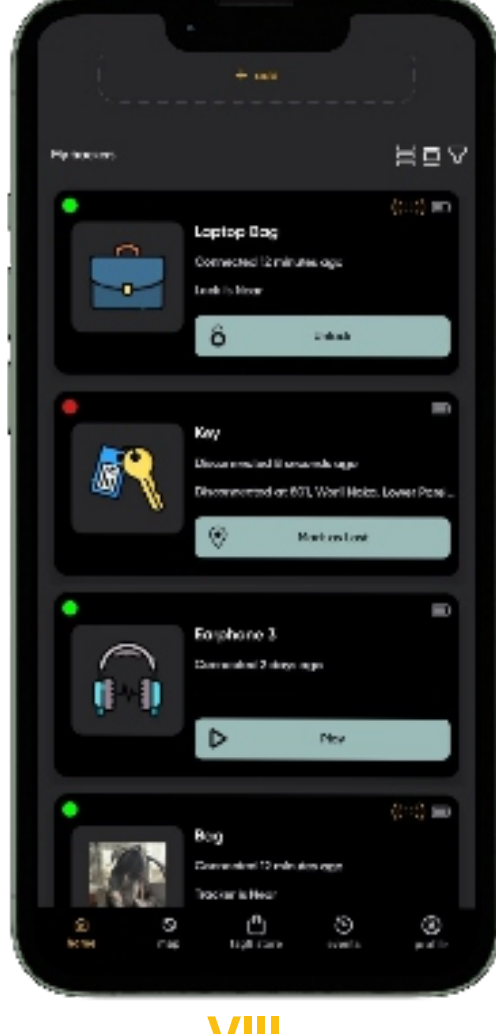

Power button on the Dolphin Tracker also doubles as a selfie button. Click on the "Selfie" icon in the Dolphin Tracker app and the press the button on Dolphin Tracker to take a picture.

#### VIII. Mark as lost

If you've lost your valuable, our Dolphin Tracker network can assist in locating it. Click the 'Mark as Lost' icon on the Dolphin Tracker App to enable community search. When another Dolphin Tracker App user is within Bluetooth range, updated GPS location of your lost Dolphin tracker will be sent to you.

VIII.

Δ

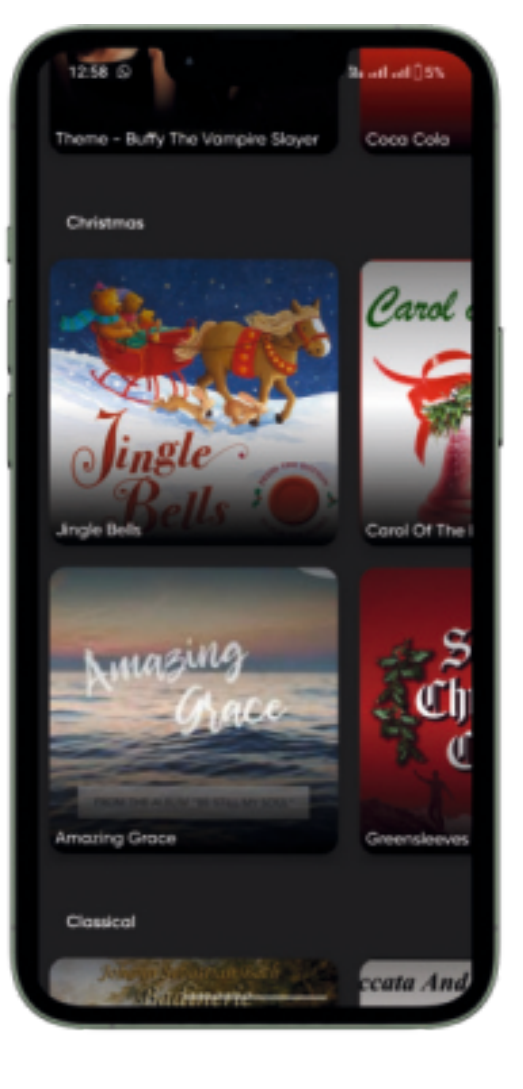

#### IX. Tracker Ringtone (In Max & Sleek Models)

Choose a ringtone for your Dolphin Tracker from a library of collection. Suggest you choose a louder tone to easily locate your tracker when misplaced.

#### X. Long Press Action

Set long press of power button on the Dolphin Tracker to preform your favourite task.

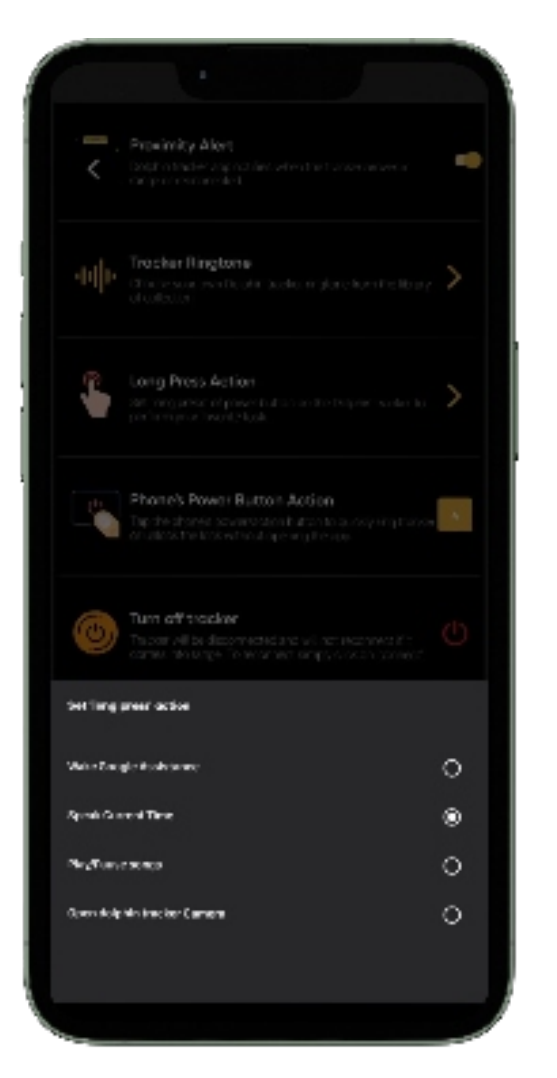

Χ.

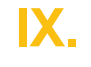

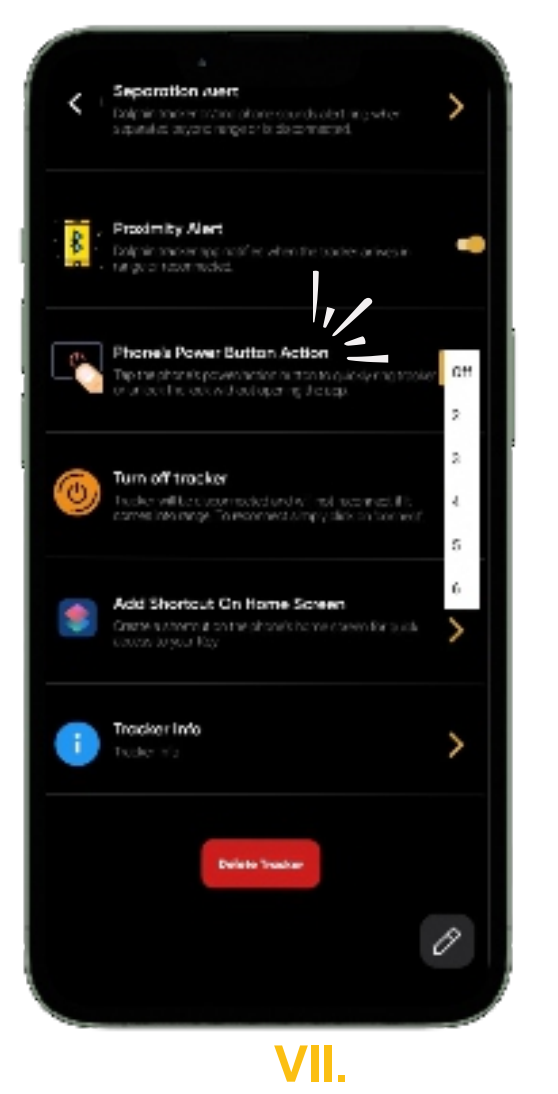

#### **XI. Phone Power Button**

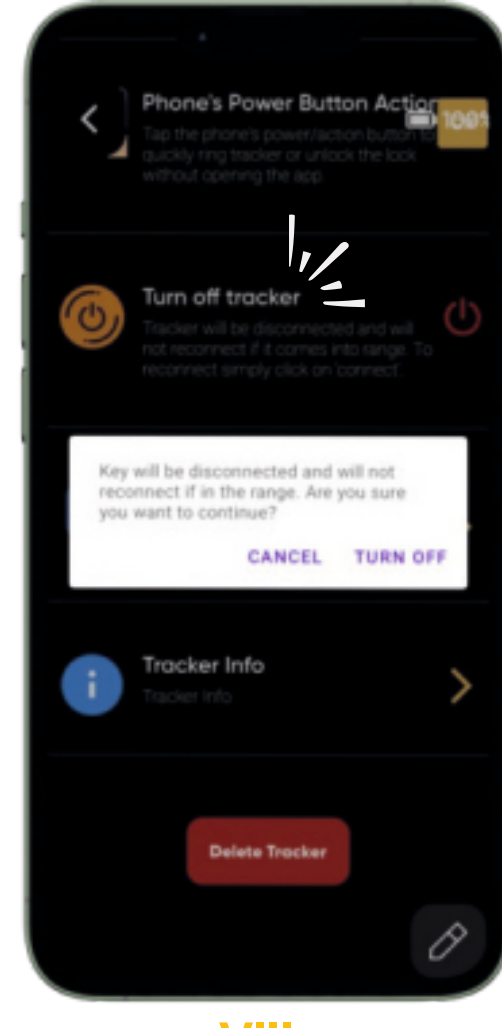

#### Action

Easily ring your Dolphin Tracker by tapping the phone's power button (selected times) without opening the Dolphin Tracker App. Convenient and quick access.

### XII. Turn off Tracker

#### using App

To disconnect the Dolphin Tracker using the App, click on "Turn off Tracker" icon. Alternatively, long press the power button on the Dolphin Tracker till you hear a beep to disconnect or turn it off.

VIII.

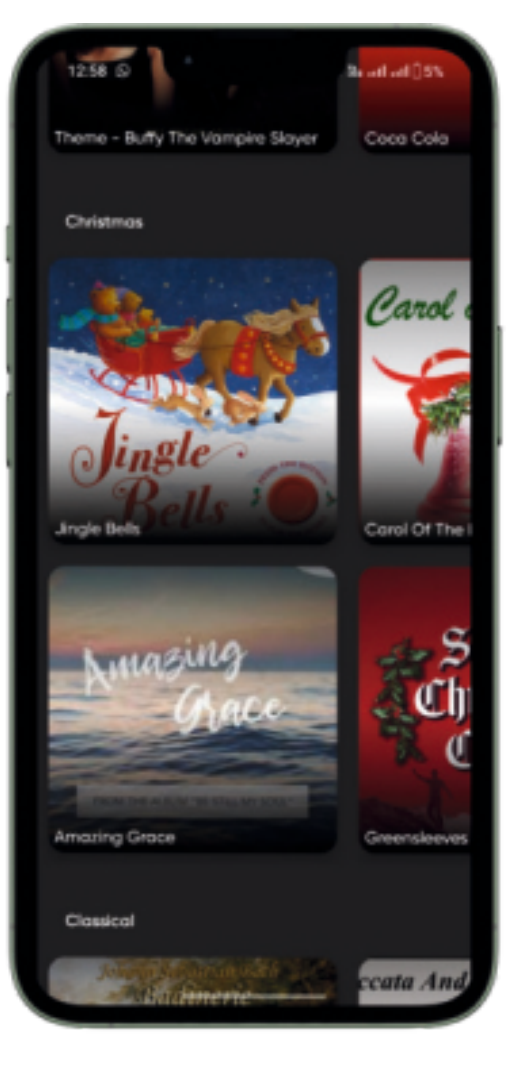

XII.

#### XIII. Add Shortcut On Home Screen (Only Android)

Create a shortcut on your phone's home screen for instant access to your Dolphin Tracker. it ensures quick and easy navigation directly from the home screen.

#### **XIV. Tracker info**

Know the unique Mac address of your device. You can share this with tag8's customer support team in case you need any technical assistance specific to your Dolphin Tracker.

#### **XV. Delete Tracker**

Tracker will be Deleted from your account.

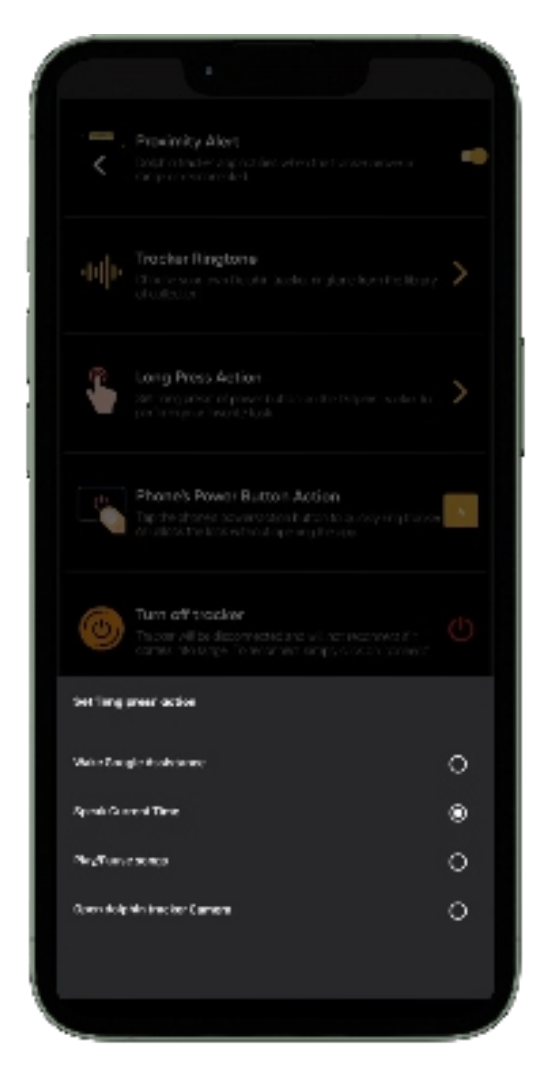

# 4. DOLPHIN TRACKER APP - DEVICE SETTING

#### Profile > Device Settings > Settings

#### I. Phone Alert Ringtone 🖷 🗉

Select the duration and ringtone (Beep, Musical, Tring, or Suspense) for phone alerts on separation or disconnection. Personalize your alert preferences for a tailored experience.

#### II. Do Not Disturb (DND) 🗭

When DND is enabled, you can have uninterrupted periods without Dolphin Tracker App notifications. Temporarily disable it for a set duration by specifying hours; DND automatically reactivates afterward.

#### III. DND in Trusted WIFI 🖷 🗉

Optimize your experience by designating safe zones such as home or office. Add safe zone Wi-Fi networks to the "Do Not Disturb" (DND) list to avoid receiving unnecessary separation alerts in these areas.

#### IV. Travel Mode 🗭

Enable Travel Mode to elevate the Dolphin Tracker App to high-alert status during your travels.

#### V. Arrival Alert 🖷 🗉

Turn on Arrival Alert in the Dolphin Tracker App to receive notifications when Dolphin Tracker arrives in range. Keep the Home Screen active to receive the alert.

#### VI. DND on Mute 🖷 🗉

Enabling this setting on your phone signals that you prefer not to be disturbed by Dolphin Tracker App notifications as well.

#### VII. Vibration Alert 🖷 🗉

Enabling this setting on your phone will ensure that phone will vibrate when you receive the alerts.

#### VIII. Torch Alert 🗭

Enabling this setting on your phone will ensure that phone's Torch light will flash when you receive the alerts.

# 5. FREQUENTLY ASKED QUESTIONS (FAQS)

#### 1.How do I power ON, check, or turn off or delete my Dolphin Tracker?

Long press the power button for 2–3 seconds. A beep will confirm that your device is successfully powered on. Note :- For Pro and Max models, regularly check the battery status and replace it as needed to ensure optimal performance.

#### 2.How do I turn off or delete my Dolphin Tracker?

To turn it off or to delete, go to the app dashboard, select the tracker, scroll "Tracker Settings" and choose "Turn Off Tracker" or "Delete Tracker" for respective actions.

#### 3.Why is my Dolphin Tracker not connecting?

Ensure the tracker is ON by pressing the power button once, till you hear a beep. If the issue persists: A) Restart Bluetooth. B) Ensure all necessary permissions are granted. C) Force-close the app and reopen it.

#### **4.Can I carry the Dolphin Tracker on flights?**

Yes, it meets IATA regulations and is safe for checked and carry-on luggage.

#### 5. Why am I getting repeated connect/disconnect alerts?

This may occur due to range limits or physical barriers. Adjust or disable alerts in app settings, use DND in Trusted Wi-Fi, or temporarily turn off alerts to resolve it.

#### 6. What impacts Bluetooth range?

Range depends on walls, glass, or metal obstacles and humidity. Indoors, it's 30–50 ft; outdoors, up to 250 ft.

#### 7. Why am I not receiving disconnection alerts?

Ensure the app is running, check that the "Dolphin is running" notification is visible in the notification bar. Or alert settings are enabled, and app permissions are granted (check the homepage).

#### 8. How many Dolphin Trackers can I connect?

You can add unlimited trackers, but phones typically support up to 10 simultaneous Bluetooth connections.

# 5. FREQUENTLY ASKED QUESTIONS (FAQS)

### 9. Why does "Dolphin Smart Tracker is Running" appear in notifications?

The app running in the background is indicated by the notification. It helps to keep the trackers connected and enable features like Find My Phone and Separation Alerts even when the app is running in the background.

### 10. What should I do if I lose my tracker and can't find it within range?

**If Connected:** Open the app, check the live location, and tap 'Ring Tracker' to find it. **If Not Connected:** Check the app for the last seen location, go around there, try to reconnect.' Enable the Community Search feature to widen the search network and wait for location updates.

### 11. Can I track Bluetooth earphones with the Dolphin Tracker app?

Yes, it meets IATA regulations and is safe for checked and carry-on Yes, you can track Bluetooth earphones within the app. Simply add them through the app, ensure they are charged and removed from their case, and manage settings like connect and disconnect alerts directly within the app.

### 12. What should I do if my tracker disconnects even when it's

#### just 1-2 feet away?

Adjust the separation alert settings to trigger only when the tracker is too far or disconnected. Alternatively, enable "Do Not Disturb" mode in trusted Wi-Fi settings to reduce unnecessary alerts.

### 13. What permissions does the app require, and why are they necessary?

| Permissions Needed for the Dolphin Tracker App. |                                                                                      |              | iOS          |
|-------------------------------------------------|--------------------------------------------------------------------------------------|--------------|--------------|
| Location Permission                             | Enable "Location Permission" for accurate tracking and functionality.                | $\checkmark$ | $\checkmark$ |
| Nearby/Bluetooth<br>Devices                     | Tap "Allow" to enable Bluetooth device detection.                                    | $\checkmark$ | $\checkmark$ |
| Chinese Devices                                 | Grant required permissions under "Other<br>Permissions" for alerts and notifications | $\checkmark$ |              |
| Battery Optimization<br>(Optional)              | Allow this to keep trackers connected even in power-saving mode.                     | $\checkmark$ |              |

# 6. TECHNICAL SPECIFICATIONS

| Model                           | <b>Dolphin Tracker</b>    | <b>Dolphin Tracker</b>    | <b>Dolphin Tracker</b>          |
|---------------------------------|---------------------------|---------------------------|---------------------------------|
| MOUEI                           | pro                       | max                       | sleek                           |
| Material                        | ABS                       | ABS                       | ABS                             |
|                                 | Polycarbonate             | Polycarbonate             | Polycarbonate                   |
| Dimension LxWxT<br>in mm        | 40x7                      | 24x35x5.6                 | 85x54x2                         |
| Weight in grams                 | 10                        | 7                         | 5                               |
| IP Rating                       | 54                        | 54                        | 67                              |
| Alert Sound in<br>Decibel       | 85                        | 85                        | 85                              |
| Battery Type                    | Cr2016 3V<br>Recplaceable | Cr2016 3V<br>Recplaceable | Lithium-ion Non-<br>Replaecable |
| Battery Capacity<br>in mAh      | 100                       | 100                       | 320                             |
| Battery Life in months          | 6-9                       | 6-9                       | 24-30                           |
| Battery Standby in months       | 18                        | 18                        | 36                              |
| Range Line of sight<br>in Feet  | ~60                       | ~60                       | ~250                            |
| Range Non line of sight in Feet | ~30                       | ~30                       | ~30                             |
| Bluetooth Version               | 5.0                       | 5.0                       | 5.0                             |

## 7. TROUBLE **SHOOTING**

| Concern/ Challenge                                                                                                    | Typical cause                                                                                                    | Suggested diagnostic steps                                                                                                    |
|----------------------------------------------------------------------------------------------------|----------------------------------------------------------------------------------------------------|----------------------------------------------------------------------------------------------------|
| <ol> <li>I'm asked to enter</li> <li>PIN when trying to pair</li> <li>Dolphin Tracker with</li> <li>my phone</li> </ol> | You're trying to pair<br>Dolphin Tracker via your<br>phone's Bluetooth                                                                     | Connect Dolphin Tracker with your phone<br>using Dolphin Tracker app. Click '+Add' in<br>the top center                                                                                                    |
| 2. I can't connect<br>Dolphin Tracker with<br>my phone. Refer FAQ<br>#3                                                 | Bluetooth is off                                                                                                    | Turn on Bluetooth in the phone setting.<br>Refer FAQ #1                                                                                                    |
|                                                                                                    | Ensure that you have<br>granted all necessary<br>permissions to the app in<br>your device settings                                         | Check if the app has access to essential<br>permissions like location, camera, display<br>over apps by navigating to your device's<br>settings > Apps > Dolphin Tracker [<br>Permissions. Enable any permissions that<br>are disabled. |
| 3. The Tracker battery<br>did not last as long as<br>specified                                                          | Usage is very high.                                                                                                    | Turn off Dolphin Tracker when not in use.<br>Turn off Tracker Alert                                                                                                    |
| 4. Dolphin Tracker                                                                                                    | Location or GPS is                                                                                                    | Activate Location or GPS and make sure                                                                                                    |
| location does not<br>appear on the map                                                                                  | turned off or Dolphin<br>tracker app does not<br>have location or GPS<br>permission or Phone is<br>not receiving GPS signal                | Dolphin Tracker app has access to your phone's Location or GPS permission                                                                                                    |
| 5. My phone battery<br>drains too fast                                                                                  | This is a rare issue that<br>may occur with some<br>phones and is related to<br>power consumption of<br>GPS module or other<br>consumption | Only activate GPS or Bluetooth when you<br>actually need it, i.e.when you're looking for<br>your Dolphin Tracker                                                                                                    |

## 8. KNOW YOUR BATTERY

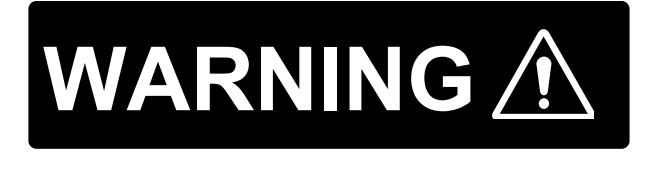

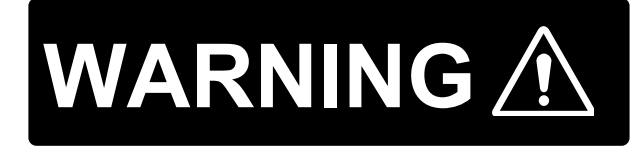

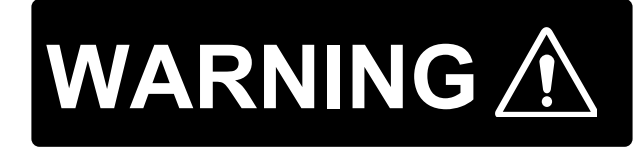

Fire Hazard! Do not short-circuit batteries Batteries may overheat or explode.

Keep batteries out of reach of children and pet. If swallowed, seek medical advice.

Do not expose batteries to water or fire. Do not attempt to charge non-rechargeable batteries.The batteries may explode.

**Ingestion:** Swallowing may lead to serious injury or death in as little as 2 hours due to chemical burns and potential perforation of the esophagus.Immediately see the doctor;. Do not induce vomiting or give food or drink.

Inhalation: Contents of an open battery can cause respiratory irritation. **Skin Contact:** Contents of an open battery can cause skin irritation. **Eye Contact:** Contents of an open battery can cause severe irritation.

### 9. DISPOSAL

The packaging is made of eco-friendly, recyclable material. Please ask your local authorities about appropriate methods of disposal. Defective or empty batteries must be recycled in accordance with Directive 2006/66/EC. Return batteries and/or the device to the designated collection facility. Batteries contain toxic substances that must be treated separately from domestic waste.

# **10. WARRANTY**

### **PROVISION & PERIOD**

The device has been manufactured and thoroughly tested to meet strict quality standards. Consumer-inflicted damage, improper use or incorrect maintenance of the product will void the warranty. Should you experience a fault or manufacturing defect within 1 year of the date of purchase, we will repair or replace the product free of charge

Here is the link to our DoC & all other marking certificates: https://www.tag8.co/tag8-user-guide/Declaration\_of\_Conformity\_Doc.pdf

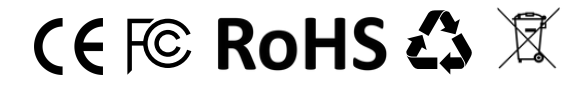

### Your feedback matters! Scan QR to let us know what you think

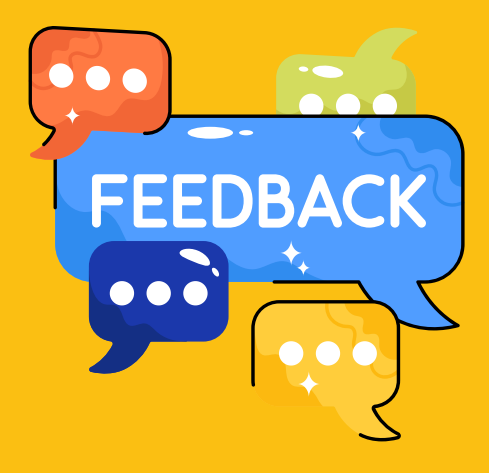

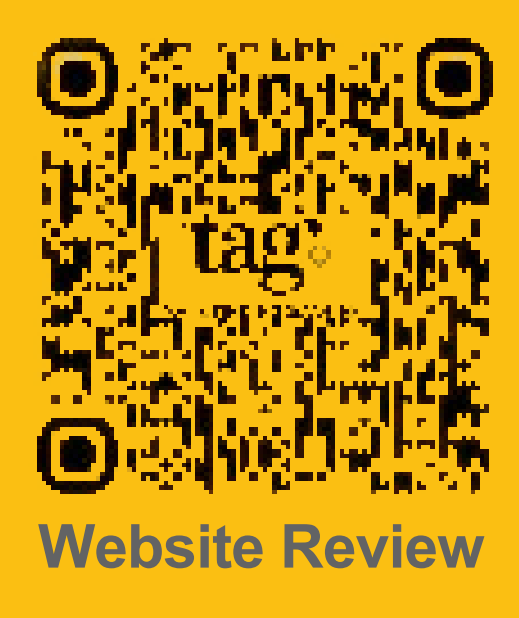

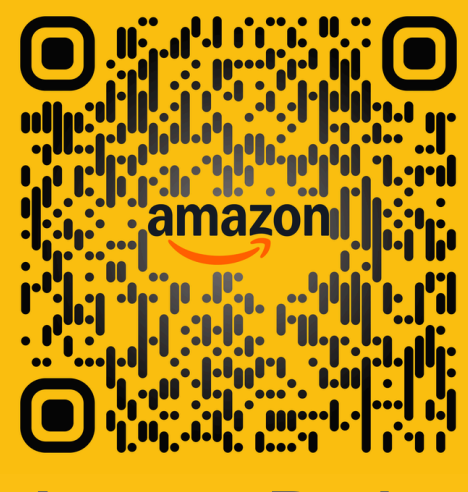

**Amazon Review** 

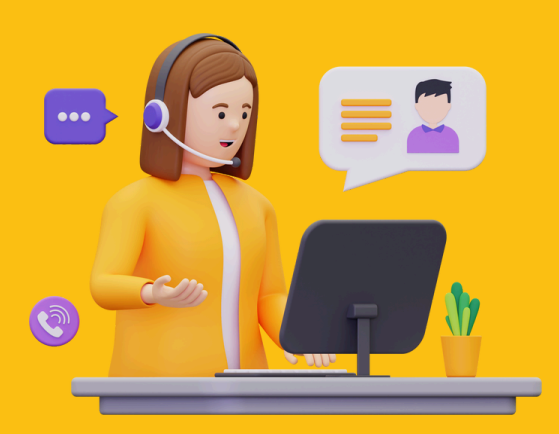

### **For Inquiries or Assistance**

contact us at support@tag8.co

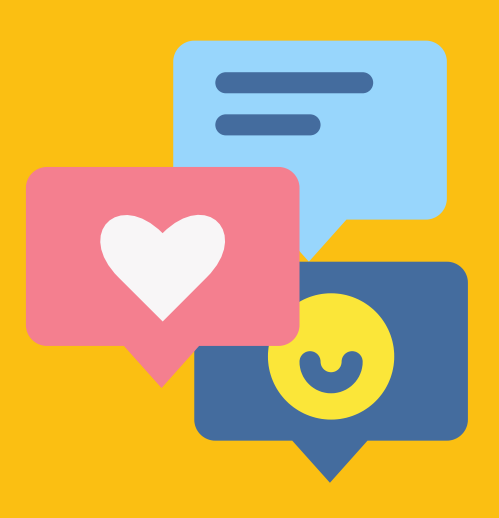

### Stay connected with tag8.co

Follow us for behind-the-scenes content and offers:

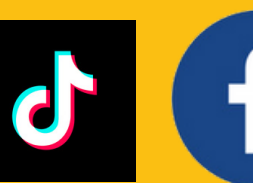

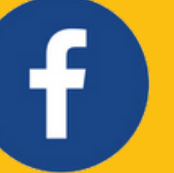

tag8\_official tag8.co tag8.in tag8.co tag8.in

tag8

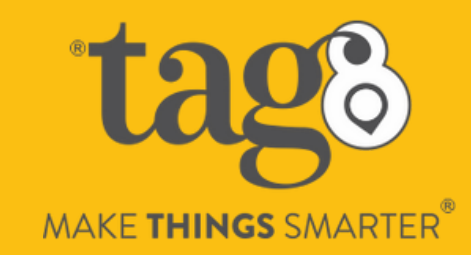